# MÜHENDİSLİK ÇİZİMLERİ İNŞ 2010 (2+1)

Doç.Dr. Okan Fıstıkoğlu

Doç.Dr. Ali Gül

Doç. Dr. Cem Polat Çetinkaya

Dr. Öğr. Üyesi Sadık Can Girgin

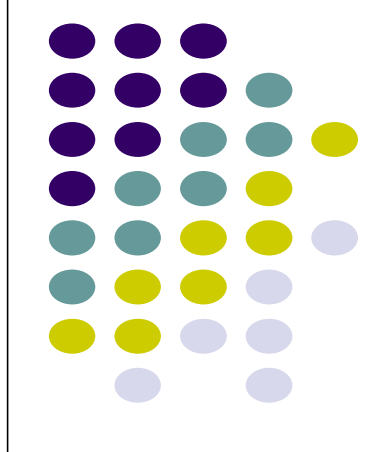

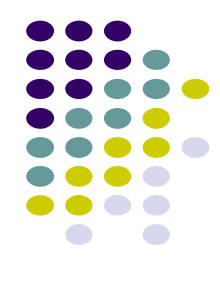

#### HAFTA-6

- Tarama
- Ölçülendirme
- Hatch
- Dimension
- Sınıf içi uygulamalar

1

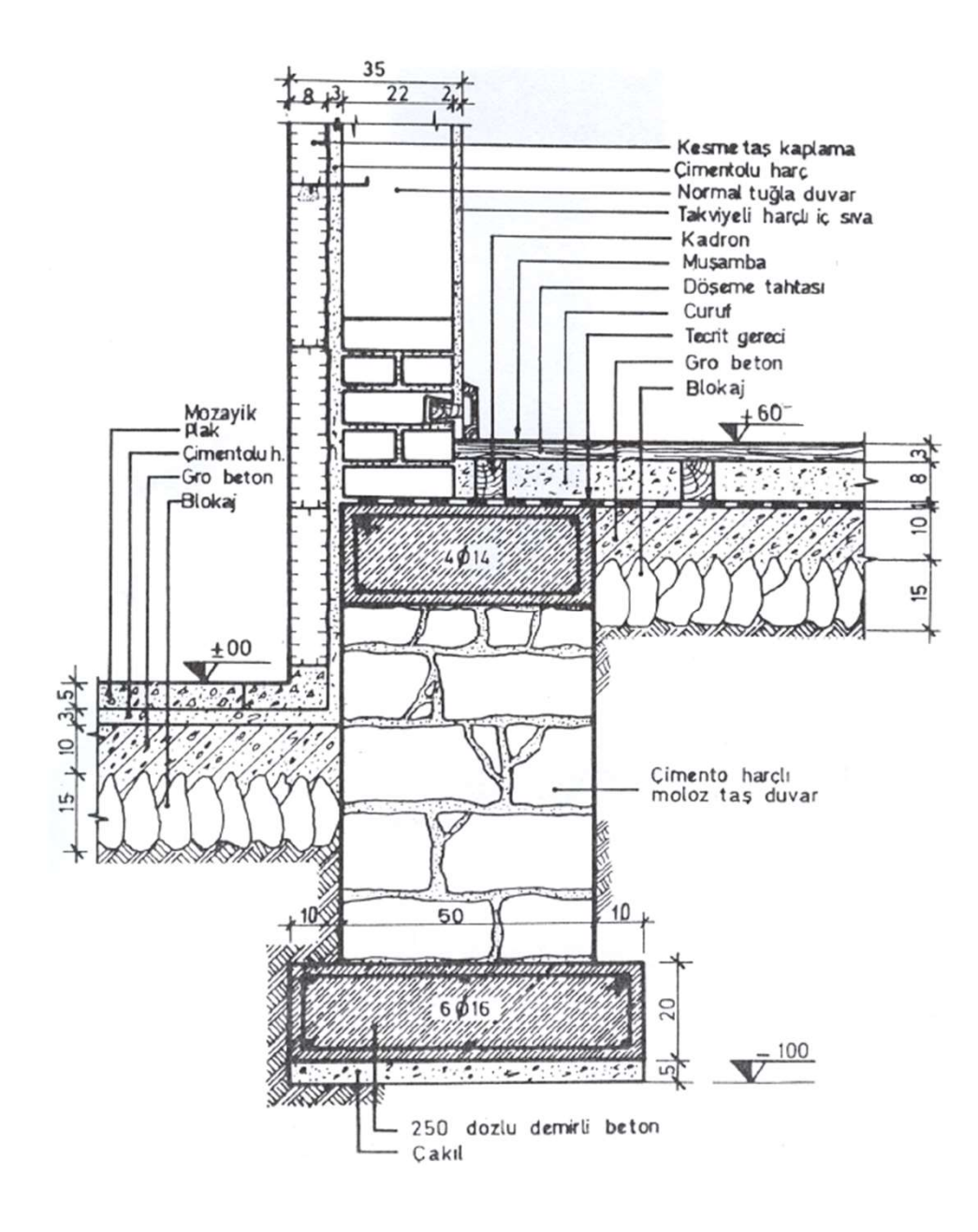

#### **KESİTLERDE TARAMA**

Kesit görünüşlerinde, kesilen yüzeyler taranmalıdır.

Taramalar çizimlerin görsel bilgi içeriğini arttırır.

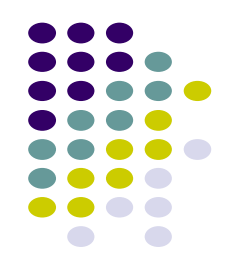

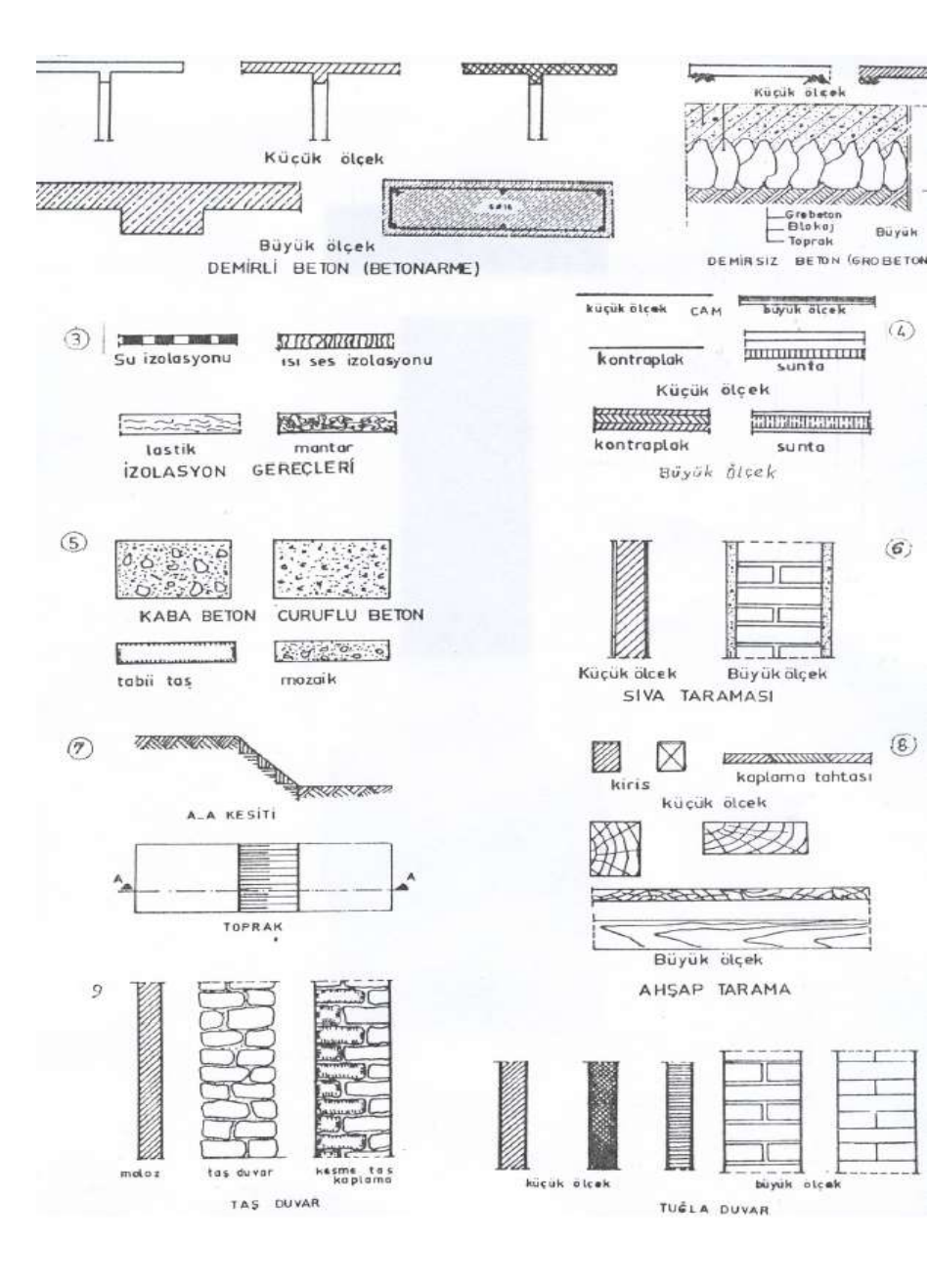

## KESİTLERDE TARAMA

Her malzemenin kendine özgü tarama standardı vardır.

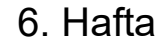

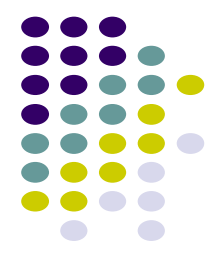

# **ÖLÇÜLENDİRME (Plan)**

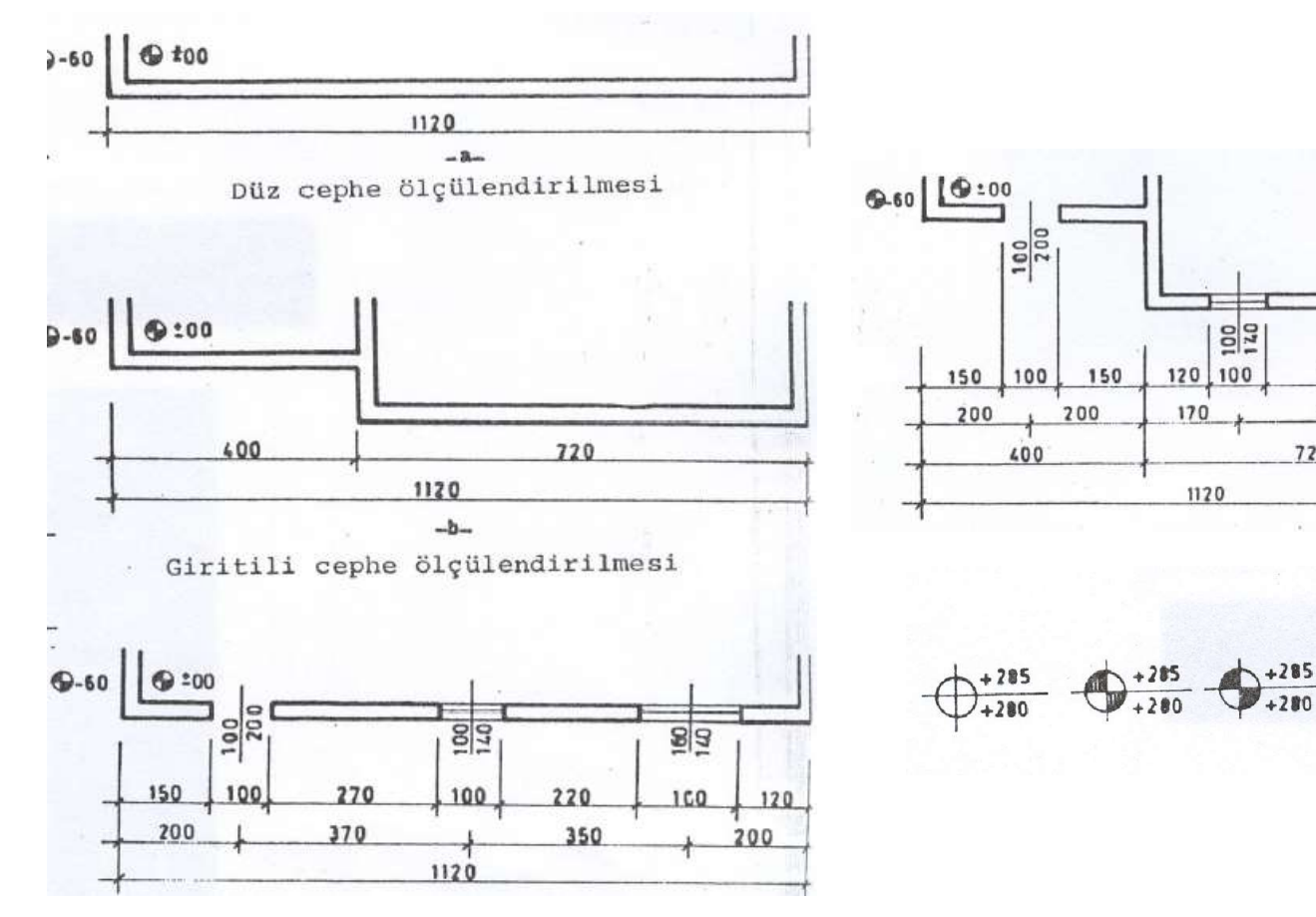

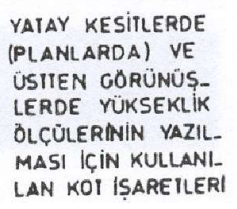

160 120

6. Hafta

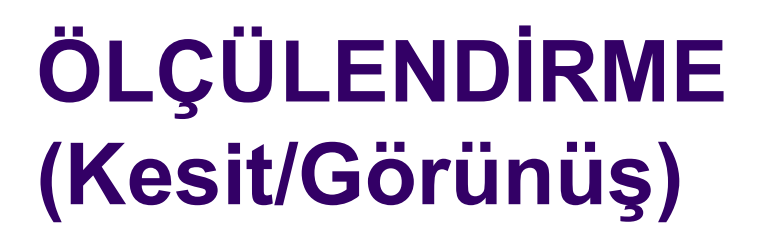

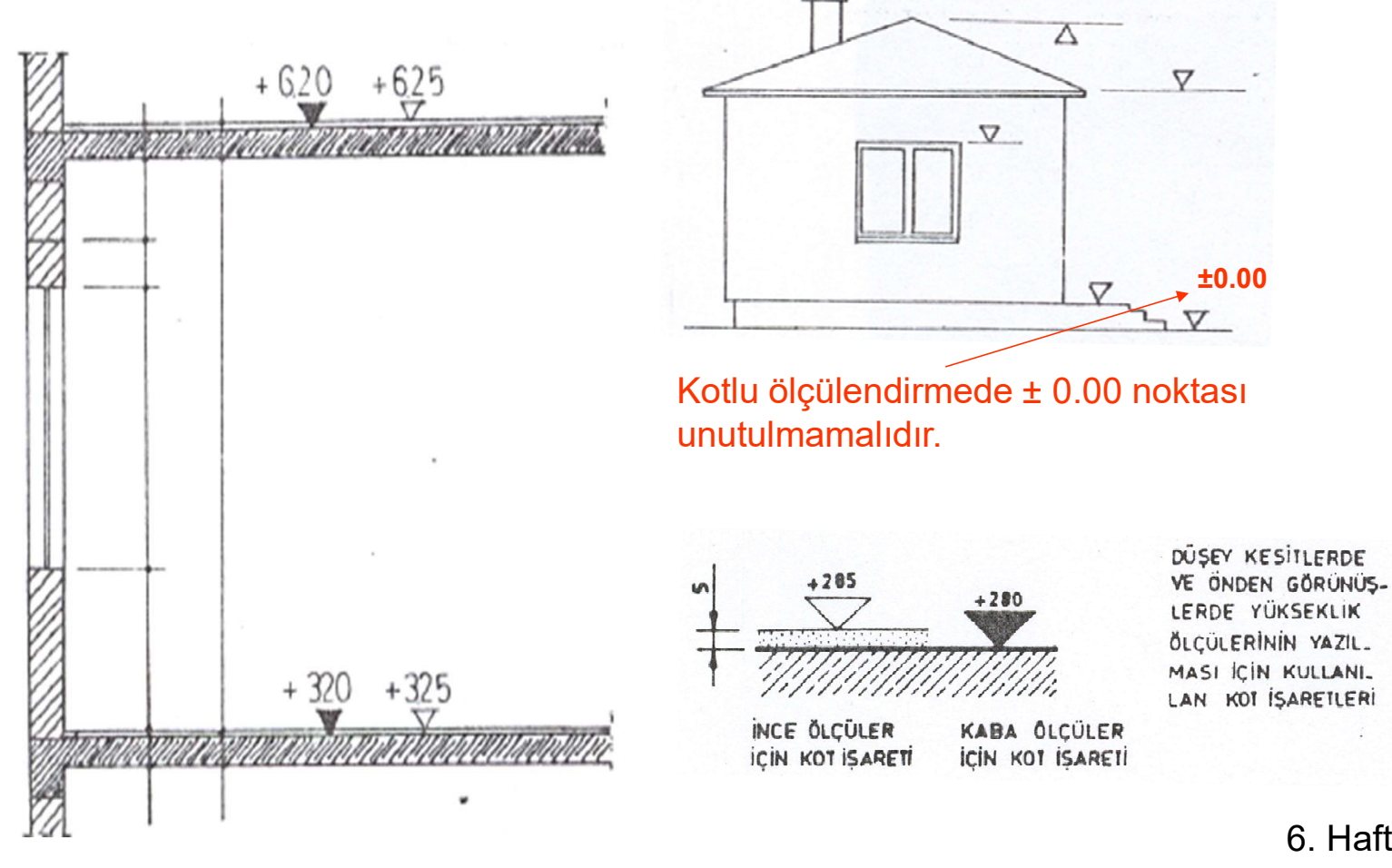

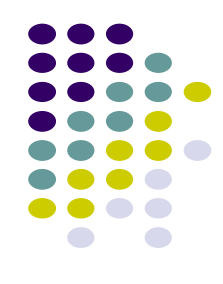

6. Hafta

 $\nabla$ 

## ÖLÇÜLENDİRME (Kesit/Görünüş)

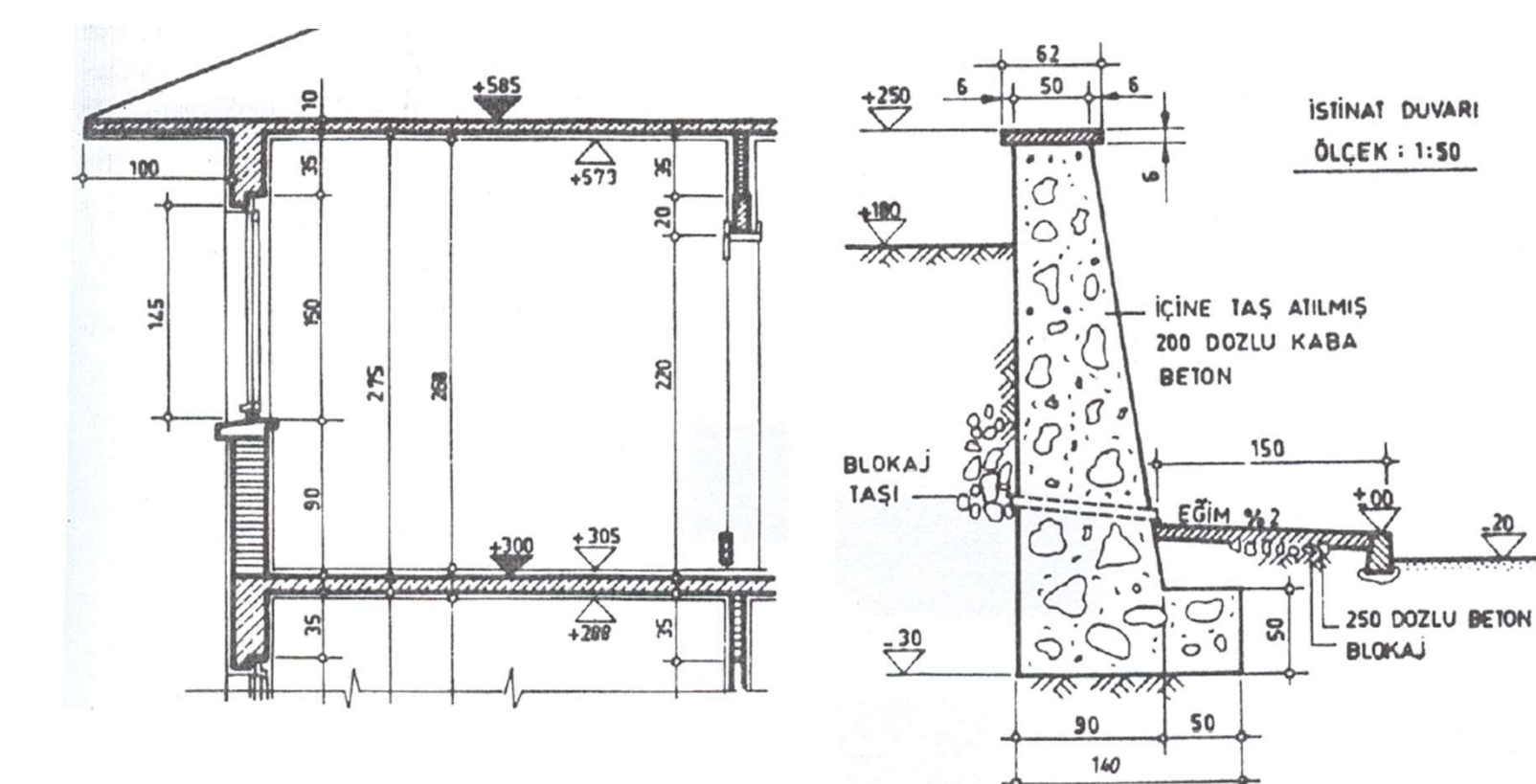

Örnekler

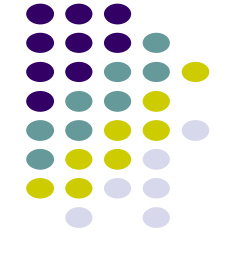

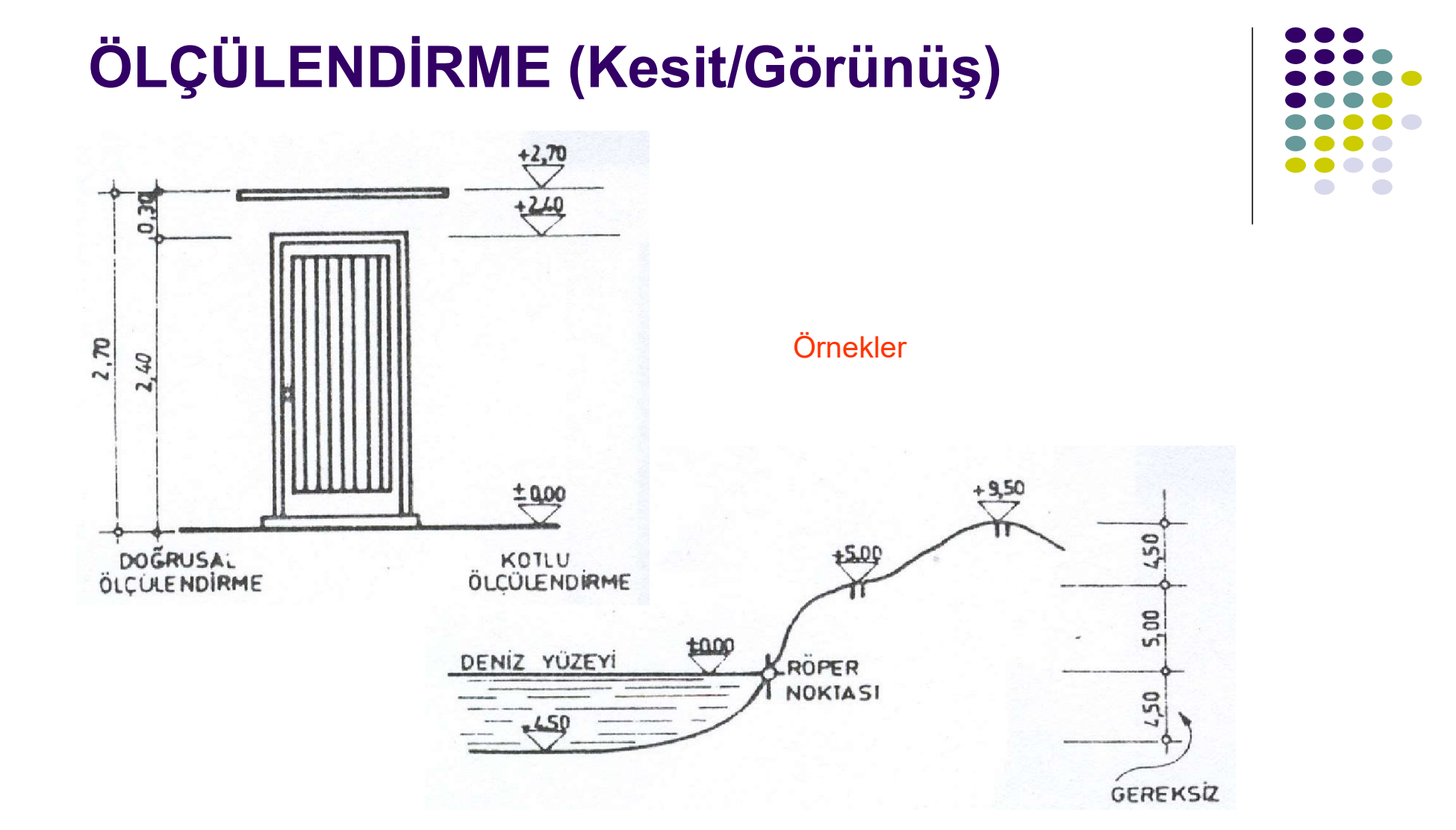

6. Hafta

## ÖLÇÜLENDİRME (Kesit/Görünüş)

Örnekler

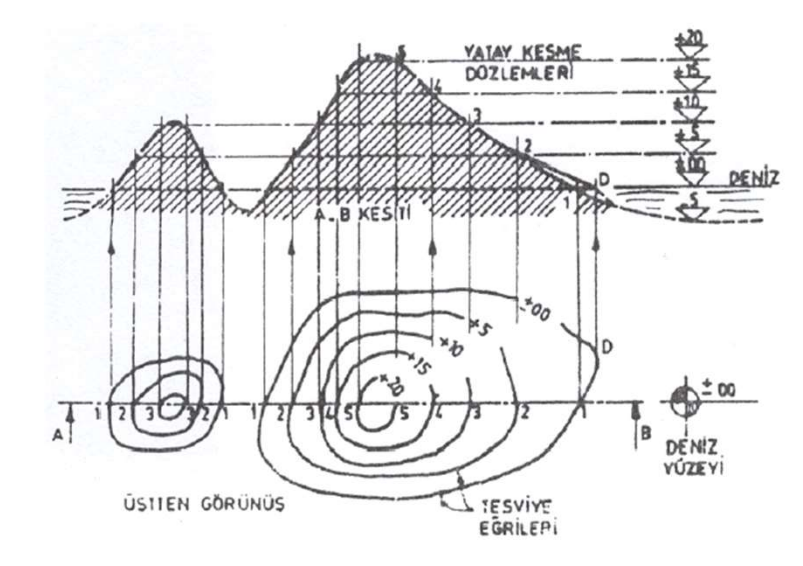

Tesviye Eğrili Harita

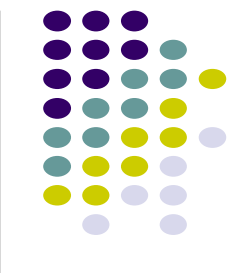

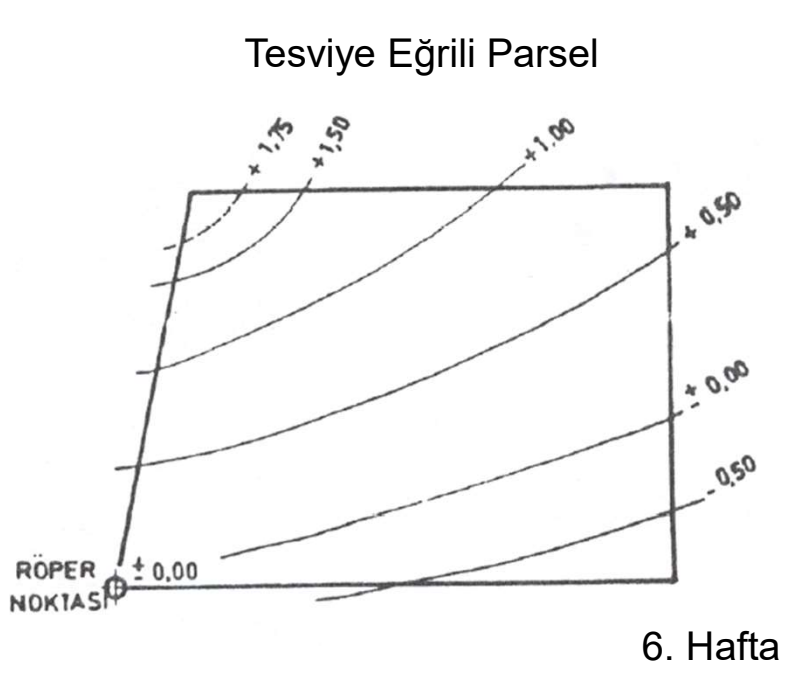

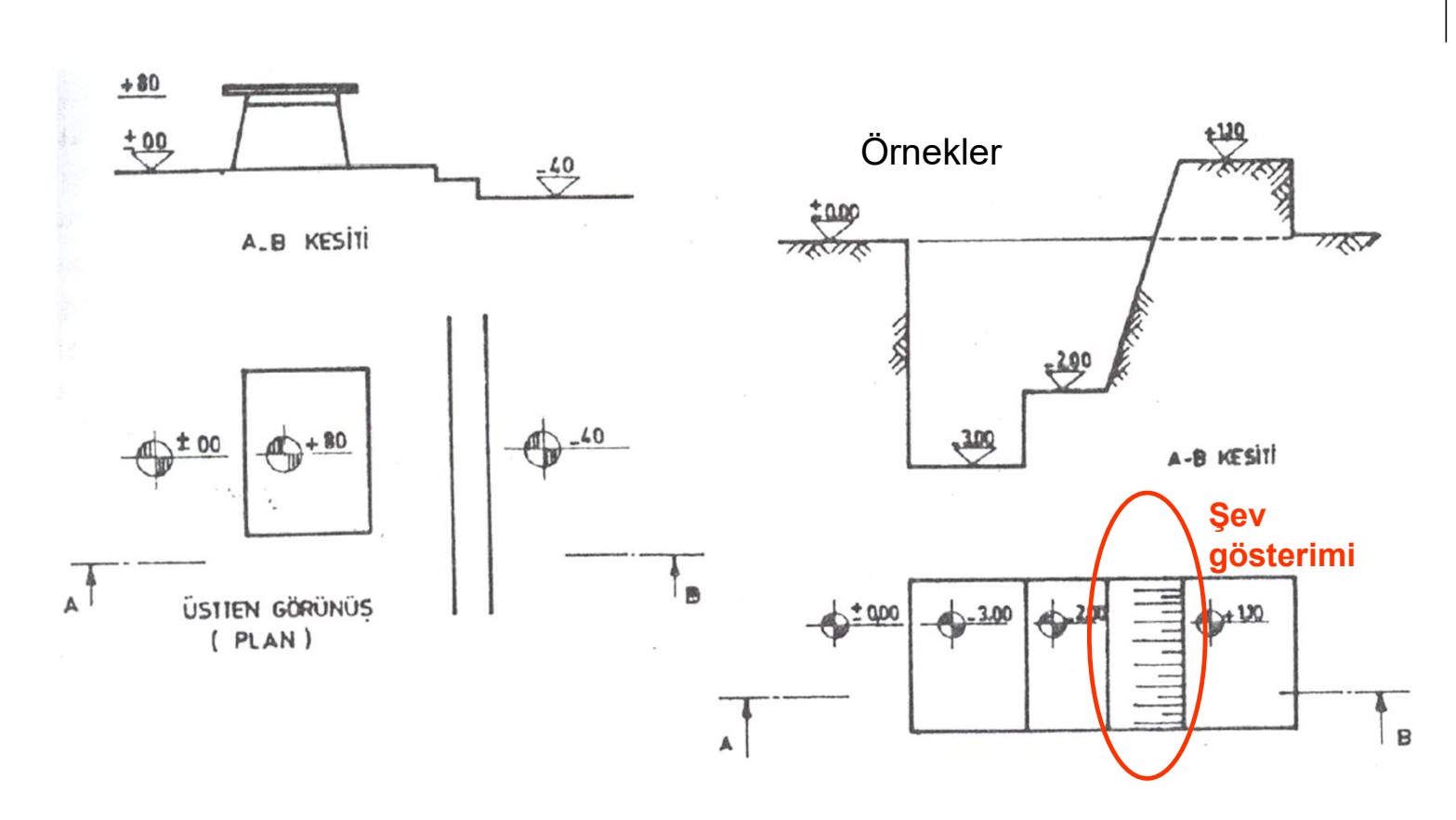

## ÖLÇÜLENDİRME (Kesit/Görünüş)

6. Hafta

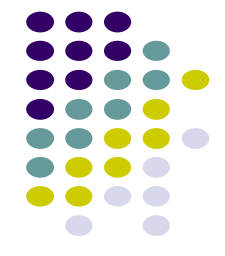

## ÖLÇÜLENDİRME (Eğim gösterimi)

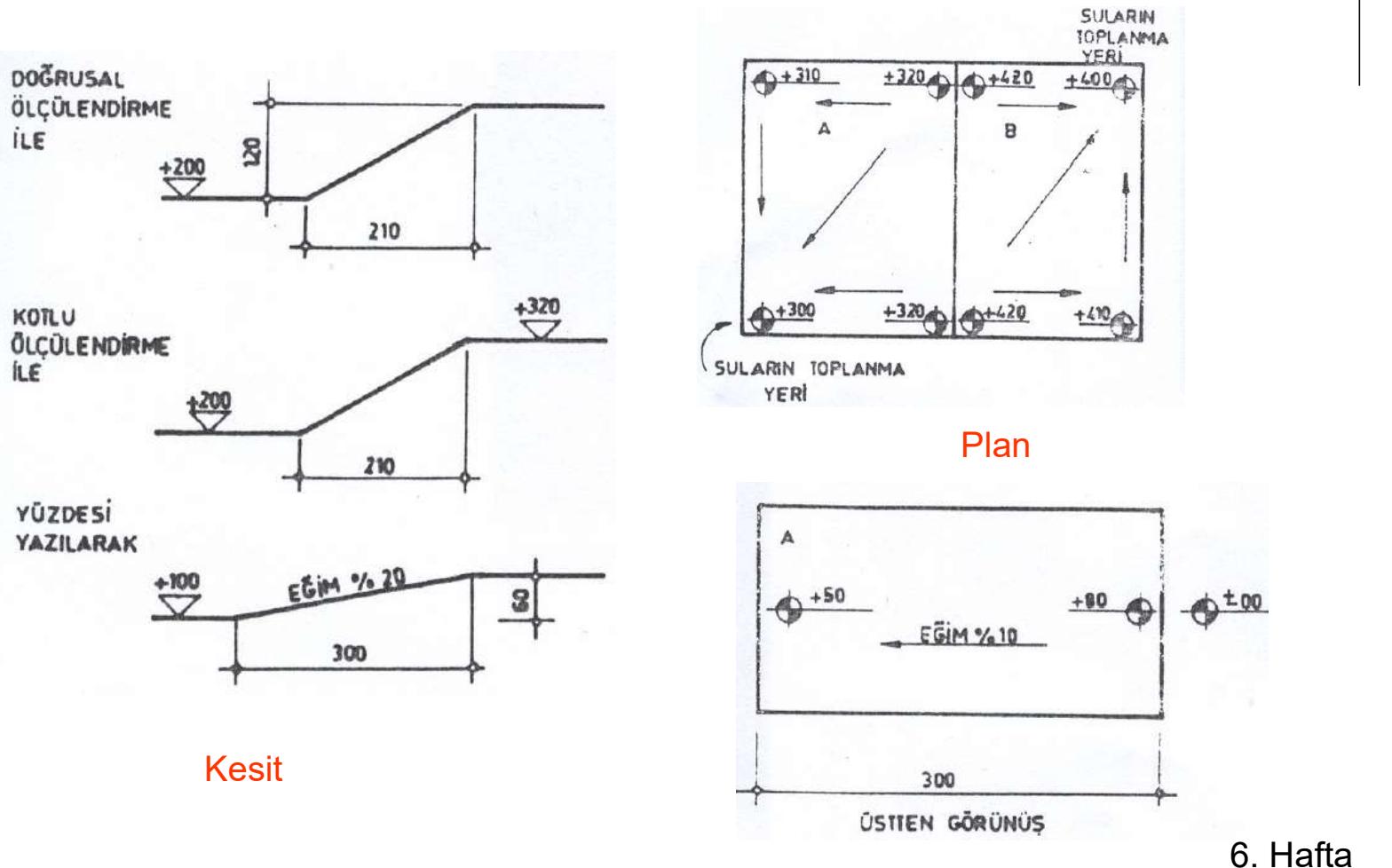

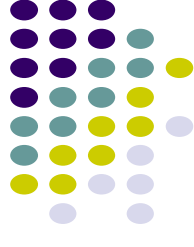

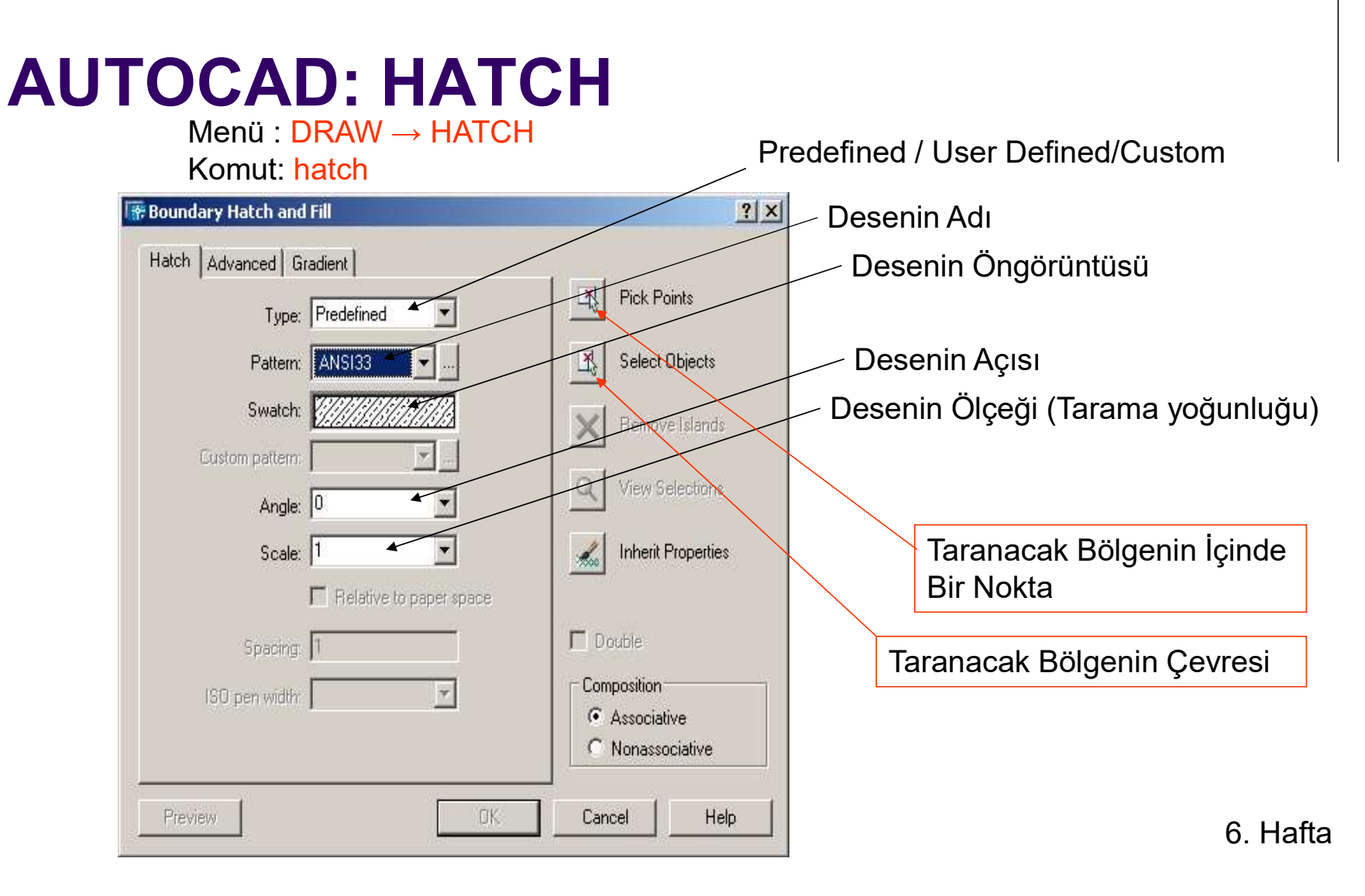

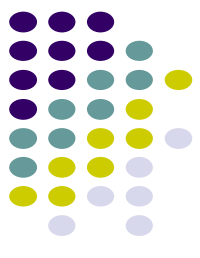

## AUTOCAD: DIMENSION Format→ Dimension Style

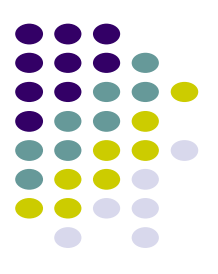

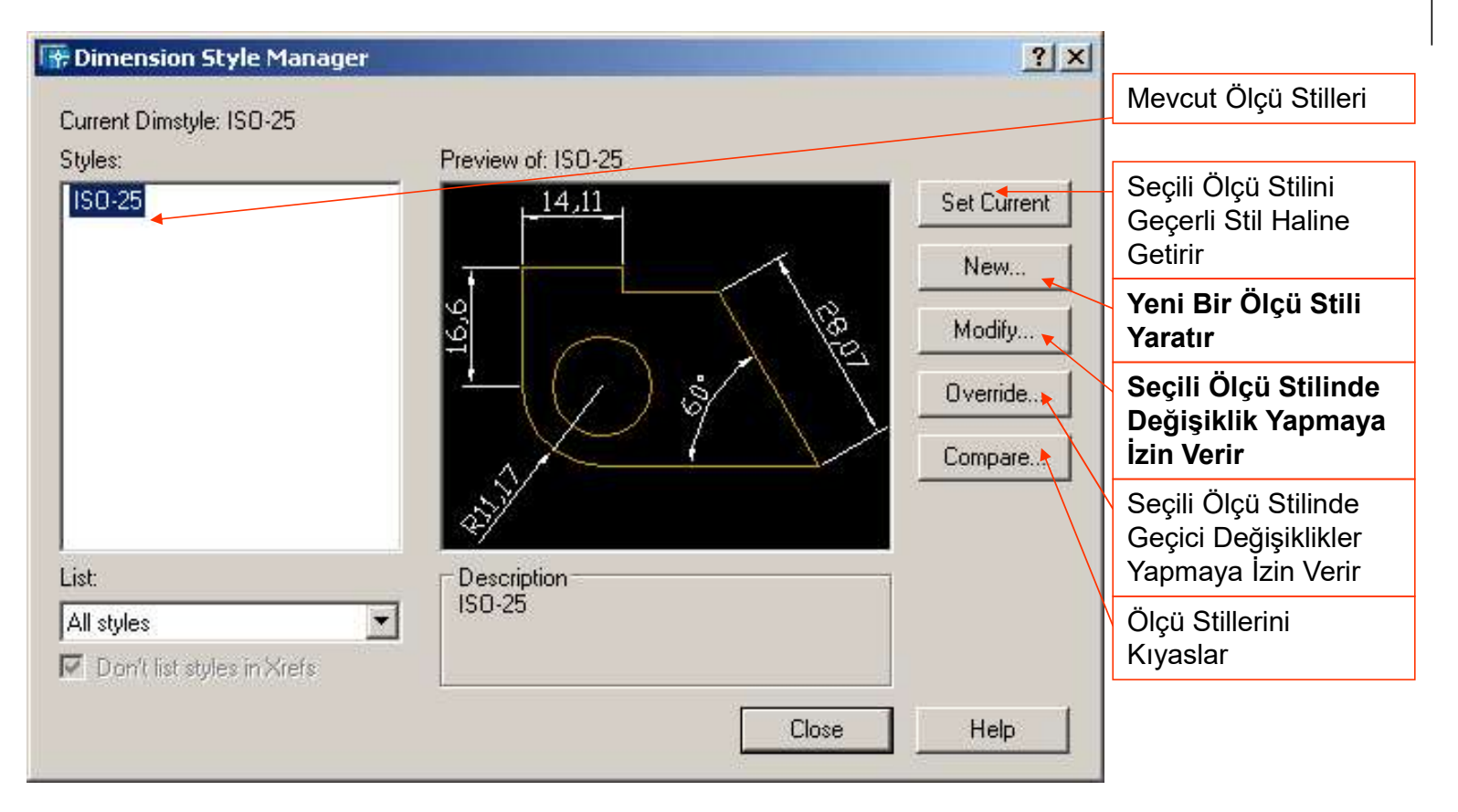

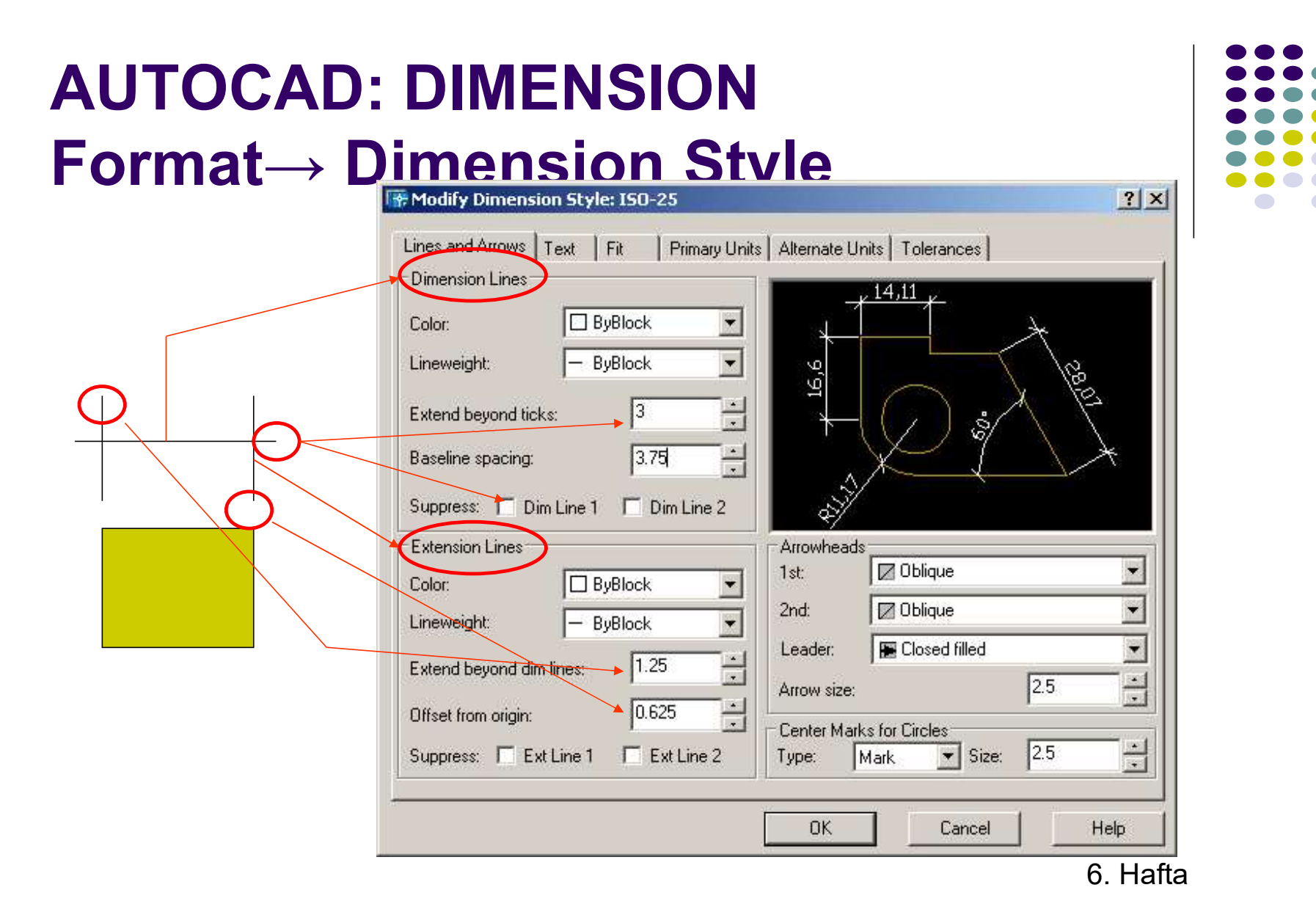

## AUTOCAD: DIMENSION Format→ Dimension Style

| 🐨 Modify Dimension Style: ISO-25                                   | ? ×     |
|--------------------------------------------------------------------|---------|
| Lines and Arrows Text Fit Primary Units Alternate Units Tolerances |         |
| Text Appearance , 14,11 ,                                          |         |
| Text style: Standard 💌                                             |         |
| Text color: ByBlock 99                                             | 128     |
| <br>Text height:                                                   | 12      |
| Fraction height scale:                                             | <u></u> |
| Draw frame around text                                             |         |
| Text Placement Text Alignment                                      |         |
| Vertical: Above C Horizontal                                       |         |
| Horizontal: Centered 💽 🔄 Aligned with dimension line               |         |
| Offset from dim line: 0.625                                        |         |
|                                                                    |         |
|                                                                    |         |
| OK Cancel                                                          | Help    |

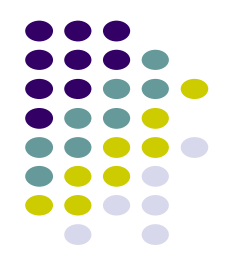

## **AUTOCAD: DIMENSION**

Menü : DIMENSION → LINEAR, ALIGNED, RADIUS, DIAMETER, ANGULAR

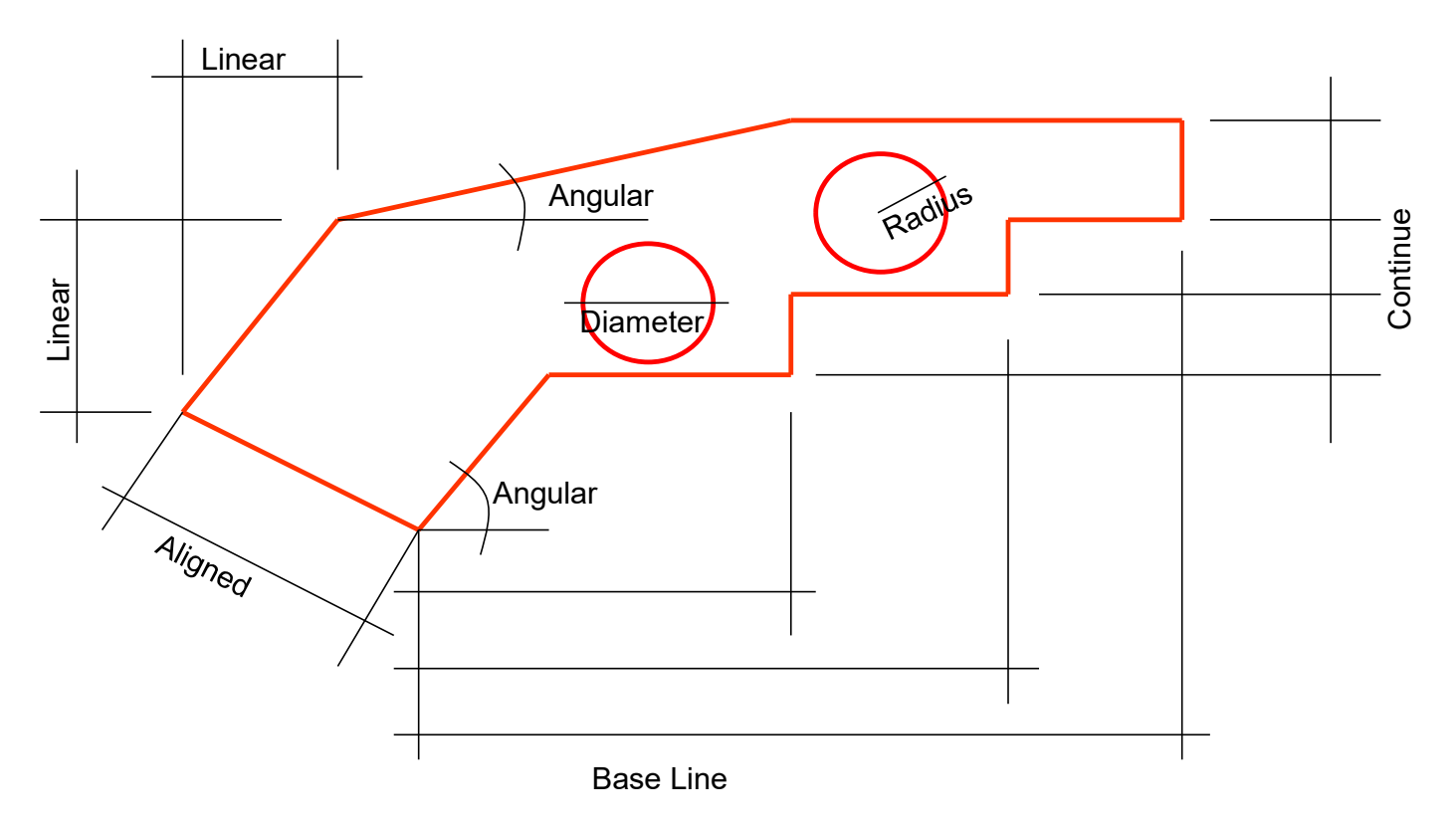

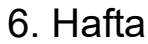

## **AUTOCAD: DIMENSION**

Menü : DIMENSION  $\rightarrow$  ORDINATE, LEADER, OBLIQUE

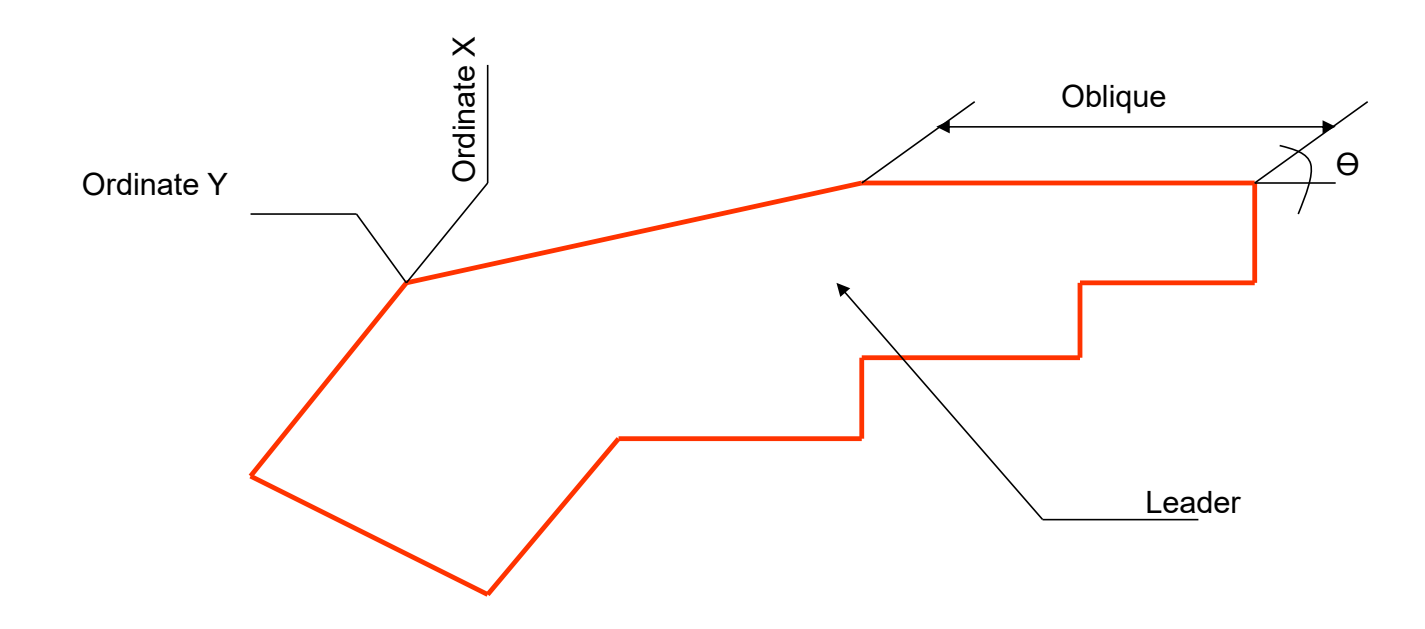

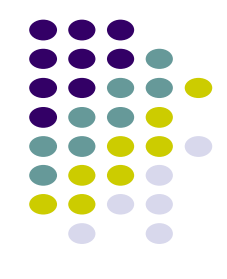

6. Hafta